# 第一部分 C语言上机指导

# 第1章 Visual C++ 6.0 上机操作

C++语言是在 C 语言的基础上发展而来, 它增加了面向对象的编程, 成为当今最流行的一种程序设计语言。Visual C++ 6.0 是由微软公司开发的面向 Windows 编程的 C++语言工具。它不仅支持 C++语言的编程, 也兼容 C 语言的编程。由于 Visual C++ 6.0 被广泛地用于各种编程, 使用面很广。这里简要介绍如何在 Visual C++ 6.0 下运行 C 语言程序。

## 1.1 使用 VC++ 6.0 调试程序一般步骤

在使用 Visual C++ 6.0 调试程序之前,必须先了解项目和项目工作区两个概念。项目 (Project)是一组相互关联的文件,是将一个应用程序中需要的所有文件组成一个有机的整体,一般包括源文件、头文件和资源文件等。而项目文件必须在某个项目工作区(Workspace)的 管理之下,一个项目工作区可以包含一个以上的项目。

使用 Visual C++ 6.0 调试程序的大致步骤是:

- (1) 创建一个项目工作区(Workspace)。
- (2) 在项目工作区中新建一个项目 (Project)。

也可以将上面两步合并,在建立新项目的同时创建项目工作区。

- (3) 在项目中建立源文件和头文件等(或将这些文件添加到项目中)。
- (4) 编辑项目中的源文件和头文件。
- (5) 连接、编译应用程序。
- (6)运行应用程序。

注意:如果不先创建项目工作区和项目,而直接创建源文件,当编译该源文件时会提醒 没有项目工作区和项目,单击"确定"按钮会自动创建一个默认的项目工作区和项目。

### 1.2 启动 VC++

Visual C++ 6.0 是一个庞大的语言集成工具,经安装后将占用几百兆磁盘空间。从"开始" →"程序"→Microsoft Visual Studio 6.0→Microsoft Visual C++ 6.0,可启动 Visual C++ 6.0,屏 幕上将显示如图 1.1 所示的窗口。

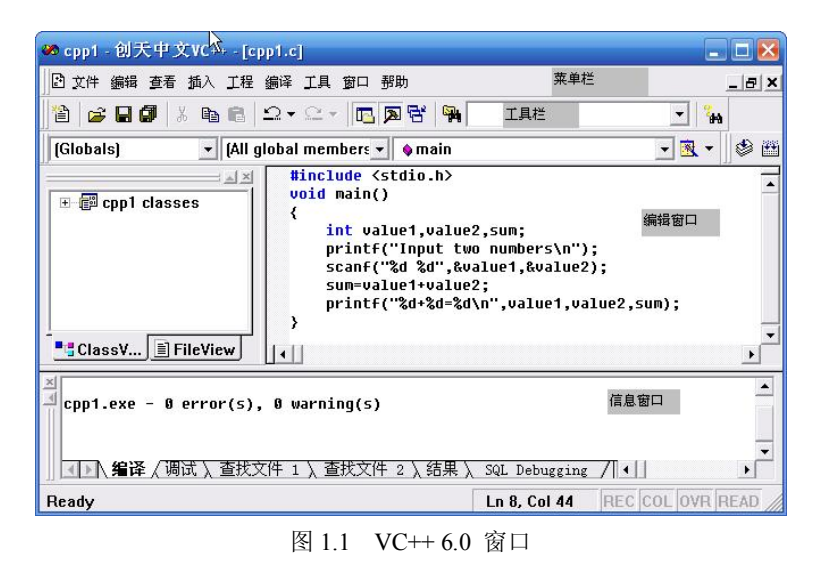

#### 新建或打开 C 程序文件 1.3

选择"文件"菜单中的"新建"命令,单击如图 1.2 所示的"文件"标签,选中"C++ Source File", 单击"确定"按钮, 然后在编辑窗口中输入程序。

| 〕<br>这件   丁段   丁作区   其它文档                                                                                                    |                                       | ?  |
|----------------------------------------------------------------------------------------------------|---------------------------------------|----|
| Active Server Page<br>Binary File<br>Cresor File<br>Cresor File<br>Crusor File<br>Crusor File<br>Crusor File<br>Thun Page<br>Iton File<br>Resource Script<br>Sol. Script File<br>Text File | □ △尋加工程:<br>文件<br>cpp1<br>C目录:<br>c:\ |    |
|                                                                                                    | 确定                                    | 结束 |

图 1.2 "新建"对话框

如果程序已经输入过,可选择"文件"菜单中的"打开"命令,并在查找范围中找到正 确的文件夹, 调入指定的程序文件。

#### 程序保存 1.4

在打开的 VC++界面上,可直接在编辑窗口输入程序,由于完全是 Windows 界面,输入 及修改可借助鼠标和菜单进行,十分方便。当输入结束后,保存文件时,应指定扩展名为".C",

| 保存为                                                                       |                                                        | ?      |
|---------------------------------------------------------------------------|--------------------------------------------------------|--------|
| 保存在 (L):                                                                  | 🛅 test                                                 | - E 📩  |
| Debug<br>c1.cpp<br>c3 stack.cpp<br>h stack.h<br>c3 stackmain.cp<br>m test | 餐 test<br>順 test.dsp<br>順 test.dsw<br>國 test.opt<br>pp |        |
| 文件名 (M):                                                                  | ccp1. c                                                | 保存 (5) |
|                                                                           |                                                        |        |

否则系统将按 C++扩展名".CPP"保存。程序保存对话框如图 1.3 所示。

图 1.3 "保存为"对话框

1.5 执行程序

首先要生成可执行文件。使用 VC++"编译"菜单中的"构件" 命令,如图 1.4 所示,也可使用快捷键 F7。在编译、链接过程中 VC++ 将保存新输入的程序,并生成一个同名的工作区。保存文件时需填 入文件名,如"4-1.C"。假如不指定扩展名".C",VC++会把扩展名 自动定义为".CPP",即 C++程序。

| 编译     | 工具           | 窗口           | 帮助 |   |
|--------|--------------|--------------|----|---|
| ۲<br>۲ | 译 ccp        | o1.c         |    |   |
| 柽      | 砷            |              |    |   |
| ≝∎     | 建全部          | \$F          |    |   |
| Ŧ      | F始调订         | <b>र्</b> च, |    | × |
| 暹      | <b>制试程</b> P | 字远程)         | 车接 |   |

图 1.4 编译菜单

如果程序没有错误,将在如图 1.5 所示的信息窗口中显示内容: 0 error(s), 0 warning(s)

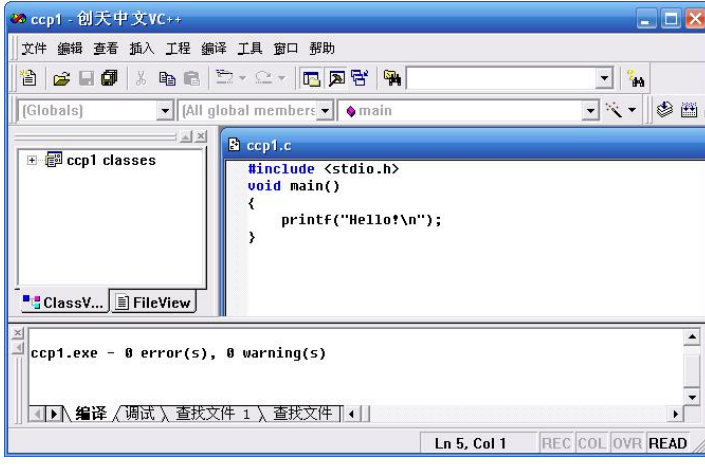

图 1.5 编译链接正确

表示没有任何错误。有时出现几个警告性信息(warning)并不影响程序执行。假如有致 命性错误(error),如图 1.6 所示,双击某行出错信息,程序窗口中会指示对应的出错位置, 可根据信息窗口的提示分别予以纠正。然后用"编译"菜单中的"执行"命令(或快捷键 Ctrl+F5) 执行程序。

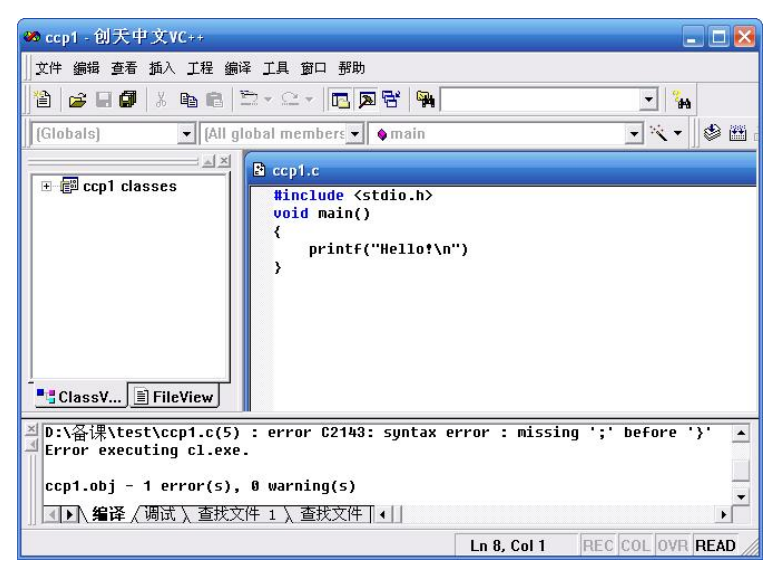

图 1.6 编译链接出错

当运行 C 程序后, VC++将自动弹出程序运行窗口, 如图 1.7 所示。按任意键将关闭该窗口。

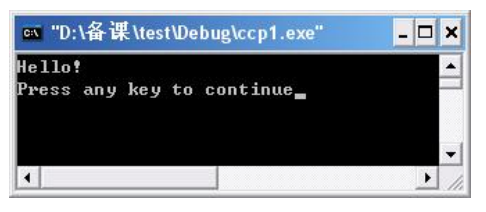

### 图 1.7 程序运行窗口

对于编译、链接和执行操作,VC++还提供了一组工具按钮,如图1.8所示。

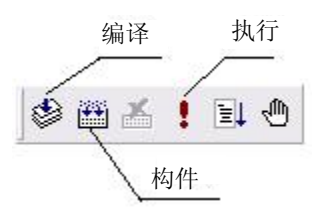

图 1.8 编译连接执行工具按钮

1.6 关闭程序工作区

当一个程序编译链接后,VC++系统自动产生相应的工作区,以完成程序的运行和调试。 若想执行第二个程序时,必须关闭前一个程序的工作区,然后通过新的编译链接,产生第二个 程序的工作区。否则,运行的将一直是前一个程序。"文件"菜单提供关闭程序工作区功能, 如图 1.9 所示,执行"关闭工作区"命令,在如图 1.10 所示的对话框中单击"否"按钮。如果 单击"是"按钮将同时关闭源程序窗口。

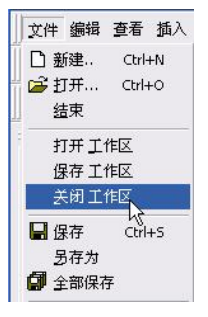

图 1.9 "文件" 菜单

| 创天中文VC++ |                    | Đ                |
|----------|--------------------|------------------|
|          |                    |                  |
| Do you w | ant to close all a | document windows |

图 1.10 文件关闭对话框

 VC++ 6.0 中常用快捷键如下:

 Ctrl+N: 新建程序;
 Ctrl+O: 打开程序;

 Ctrl+S: 保存程序;
 Ctrl+F7: Compile (编译);

 F7: Build (编译链接);
 Ctrl+F5: Execute Program (执行程序);

 F5: Go (开始调试);
 F9: Insert/Remove BreakPoint (插入/删除断点);

 F11: Step into (单步调试,可进入函数体内部);
 F10: Step over (单步调试,不能进入函数体内部);

 Ctrl+Break: Stop Build (停止编译链接);
 Ctrl+F10: Run to Cursor (运行到光标处);

Shift+F5: Stop Debugging (取消调试)。

### 1.7 命令行参数处理

VC++是一个基于窗口操作的 C++系统,没有提供命令行参数的功能,需要在 Windows 的 "MS-DOS 方式"窗口里以命令方式实现。具体步骤参考如下:

(1) 正确编译连接, 生成可执行程序。

- (2) 通过"我的电脑"或"资源管理器"找到要运行的 C 源程序(设为 a.c)。
- (3) 进入 debug 文件夹(它包含 a.c 程序的可执行文件 a.exe)。
- (4) 执行"开始"菜单的"运行"命令,填入a,然后单击"确定"按钮。
- (5) 在打开的"MS-DOS方式"窗口中输入: a 参数 1 参数 2…,带参数运行程序。

## 1.8 程序调试简介

除了较简单的情况之外,一般的程序都很难一次就能完全正确。在上机过程中,根据出 错现象找出错误并改正的过程称为程序调试。我们在学习程序设计的过程中,逐步培养调试程 序的能力是非常重要的。这是一种经验的积累,不可能单单凭几句话就可以描述清楚,要靠读 者在上机练习中不断进行摸索、总结。

程序中的错误大致可分为三类:

(1)编译错误。编译错误是指程序编译时检查出来的语法错误。编译错误通常是编程人员违反了 C 语言的语法规则,如大括号不匹配、语句少分号等。

(2)链接错误。链接错误是指程序链接时出现的错误。链接错误一般是由于未定义或未指 明要链接或包含的函数,或者函数调用不匹配等因素而引起的。

对于编译错误和链接错误,C语言系统会提供出错信息,包括出错位置(行号)、出错提示信息。编程人员可以根据这些信息,找出错误所在。

注意:有时系统会提示一大串错误信息,但并不表示真的有那么多的错误。这往往是因为前面的一、两个错误带来的。所以当纠正了前几个错误后,可再编译一次,然后根据最新的出错信息继续纠正。VC++6.0 中 C 语言编程的常见错误可参考本书附录 D。

(3)运行错误。运行错误是指程序执行过程中的错误。有些程序虽然通过了编译链接,并能够在计算机上运行,但得到的结果不正确。这类错误相对前两种错误较难改正,须要求编程人员认真分析程序的执行过程,从而找出错误所在。

错误的原因一种可能是程序书写错误带来的,例如应该使用变量 x 的地方写成了变量 y, 虽然没有语法错误,但意思完全错了;另一种可能是程序的算法不正确,解题思路不对。还有 一些程序的计算结果有时正确,有时错误,这往往是编程时对各种情况考虑不周所致。解决运 行错误的首要步骤就是错误定位,即找出出错的位置,才能予以纠正。通常先设法确定错误的 大致位置,然后通过调试工具找出真正的错误。

程序调试可通过 Build 菜单下 Start Debug 子菜单进行,或 在工具栏空白处右击再选择快捷菜单中的 Debug 工具条选项, 还可以使用调试微型条辅助进行,如图 1.11 所示。

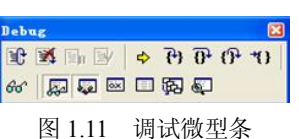

以下通过三个例子来讲解如何进行程序调试。

【例 1.1】 调试编译错误和链接错误。

下面的程序已经按照要求完成了编辑过程,命名为: Hello World.c,以该源文件为例进行 编译错误调试。

调试前,故意把倒数第二行末尾的分号删除后,再进行编译。如图 1.12 所示,得到错误 提示信息为:"语法错误,在'}'前缺少';'"。

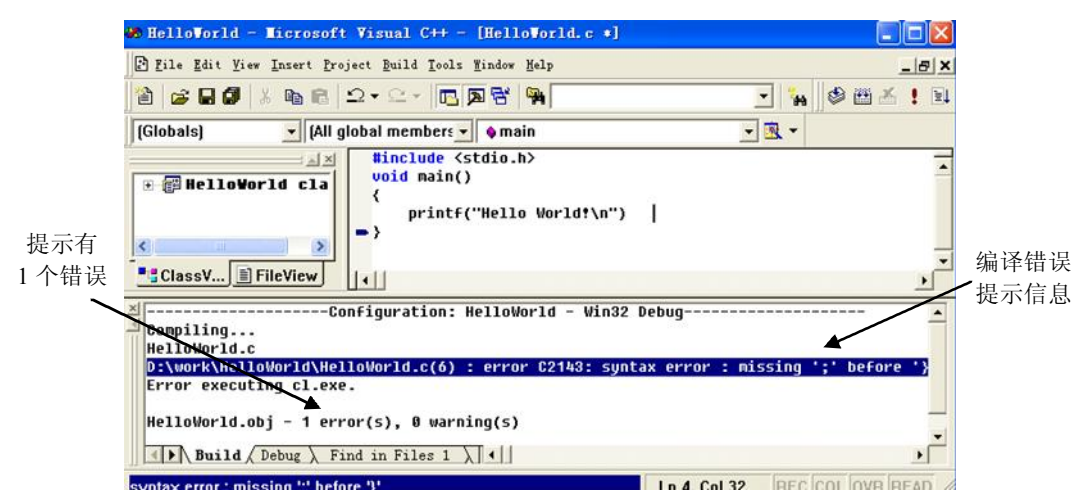

图 1.12 编译错误提示窗口

此时,可在错误信息上双击, VC++ 6.0 将在输出窗口高亮显示该行提示信息,并切换到

6

出错的源文件编辑窗口。可以看到,在编辑窗口左侧的蓝色箭头指向了错误所在行。根据错误 提示信息,把";"加在错误行前一行的末尾,修改后再进行调试。

注意:根据错误信息直接修改错误是改正编译错误和链接错误的通用方法。

【例 1.2】 调试运行错误。

程序的源文件为:

| #include <stdio.h></stdio.h>       |                             |
|------------------------------------|-----------------------------|
| void main()                        |                             |
| {                                  |                             |
| int a, b, c;                       | //定义3个整型变量a, b, c           |
| a = 3;                             | //把数值3存入变量a中                |
| b = 2;                             | //把数值2存入变量b中                |
| c = a + b;                         | //把 a+b 的结果存入变量 c 中         |
| printf("%d + %d = %d/n", a, b, c); | //在屏幕上输出 c 的值, 屏幕显示为: 3+2=5 |

}

以该源文件为例进行运行错误调试。

调试前,故意把程序倒数第三行的 "+"号改成 "-"号后,再进行编译。编译和链接均通 过,但运行结果为 1,而不是 5。因此,初步估计错误发生在倒数第三行 c=a-b。下面通过调 试找出真正的错误。

① 在该行位置上单击,选择图 1.11 所示调试微型条的 新按钮,设置一个断点。此时,该 行前面出现一个红色圆点标志。也可以先将鼠标定位在此行,再选择调试微型条的11按钮也 可以达到同样效果。

注意: 断点通常用于调试较长的程序, 且程序可同时设置多个断点; 而 11 按钮的功能是 程序运行到光标处暂停。

② 选择调试微型条的 其按钮开始进行调试。当程序运行到该行时就会暂停,如图 1.13 所示,编辑窗口中左侧的彩色箭头表示当前程序暂停的位置。

| <u>F</u> ile <u>E</u> dit <u>V</u> iew                                                         | / <u>I</u> nsert <u>P</u> roject <u>D</u> ebug <u>T</u> ools <u>W</u> indow ; | Help       |                                                          |                 | _                   |
|------------------------------------------------------------------------------------------------|-------------------------------------------------------------------------------|------------|----------------------------------------------------------|-----------------|---------------------|
| ) 😂 🖬 🕼                                                                                        | 🎖 🖻 🛍 🗅 • 🖙 🗖 🗖 😽 🕛                                                           | <b>9</b> 4 |                                                          | - 44            |                     |
| Globals)                                                                                       | 👻 (All global members 💌 💊 mai                                                 | n          |                                                          | - 🗷 - 🔮         | ) 🖽 者 🚦             |
| <b>#include</b> <st< td=""><td>dio.h&gt;</td><td></td><td></td><td>122</td><td></td></st<>     | dio.h>                                                                        |            |                                                          | 122             |                     |
| Vold main()<br>{                                                                               |                                                                               |            | Behng                                                    | -0-0033-00-0033 |                     |
| int a, b                                                                                       | , c;                                                                          |            |                                                          | TH A            | ો પી <del>ગ</del> ા |
| a = 3;                                                                                         |                                                                               |            | 1) 17 19 19 10 19 10 10 10 10 10 10 10 10 10 10 10 10 10 |                 |                     |
| b = 0,                                                                                         |                                                                               |            |                                                          |                 | -                   |
| b = 2;<br>c = a - 1                                                                            | b:                                                                            |            | 60° 💭 💭                                                  |                 | D .                 |
| b = 2;<br>c = a - 1<br>printf("                                                                | b;<br>%d+%d=%d\n'', a, b, c);                                                 |            | 60 P                                                     |                 | Į.                  |
| b = 2;<br>c = a - 1<br>printf("5                                                               | b;<br>%d+%d=%d\n", a, b, c);                                                  |            | 60' 💭 💭                                                  |                 | 2                   |
| b = 2;<br>c = a - 1<br>printf("<br>Context: main[                                              | b;<br>%d+%d=%d\n", a, b, c);<br>]                                             | <b>•</b> × | 66° 😡 😡                                                  | 🖂 🗆 🖗 6         | p<br>e              |
| b = 2;<br>c = a - 1<br>printf("<br>Context: main(<br>Name                                      | b;<br>%d+%d=%d\n", a, b, c);<br>]<br><br>Value                                | ×          | or 💭 🐼                                                   | Valu            | p<br>Ie             |
| b = 2;<br>c = a - 1<br>printf("<br>Context: main(<br>Name<br>a                                 | b;<br>%d+%d=%d\n", a, b, c);<br>]<br>]<br><u> </u><br><u> </u><br>¥alue<br>3  |            | 60 😡 🐱                                                   | w 口 际 。         | р<br>Ie             |
| b = 2;<br>c = a - 1<br>printf("<br><u>Context: main(</u><br><u>Name</u><br>a<br>b              | b;<br>%d+%d=%d\n", a, b, c);<br>]<br>                                         |            | 60 💭 💭                                                   | Valu            | e<br>e              |
| b = 2;       c = a -         printf(""       Context: main(       Name       a       b       c | b;<br>%d+%d=%d\n", a, b, c);<br>]<br>Value<br>3<br>2<br>-858993468            |            | 60 💭 💭                                                   | Valu            | e<br>+cb3 \ Wat     |

图 1.13 程序在断点处暂停

此时,在图 1.13 的左下角窗口中系统自动显示了有关变量的值,其中 a 和 b 的值分别是 3、 2, 但变量 c 的值是任意值。这是因为程序刚运行到此处, 并未执行 c=a-b 语句, 因而还未对

变量c赋值。

③ 选择调试微型条的 按钮进行单步调试。此时,箭头下移一行。如图 1.14 所示,左下 角窗口中 c 的值被更新为 1 (注意:变量的值更新后用红色表示)。真正的错误就是发生在这 一行。因为程序需要完成的是 3+2 的运算,而非 3-2 的运算。

| Context: main() |       |  |
|-----------------|-------|--|
| Name            | Value |  |
| а               | 3     |  |
| b               | 2     |  |
| C               | 1     |  |

图 1.14 变量观察窗口

④ 找到真正的错误后,单击调试微型条上的 承按钮结束调试,同时返回到程序编辑窗口进行修改。

如程序仍需再次调试,可重复以上步骤。

注意:使用断点可以使程序暂停。一旦设置了断点,无论是否还需要调试,每次执行程序时都会在断点上暂停。因此调试结束后应取消所定义的断点。方法是先把光标定位在断点所在行,再单击"调试微型条"中的"按钮。该按钮是一个开关,第一次单击是设置断点,第二次单击是取消断点。如果想取消全部断点,可单击"Edit"菜单中的"Breakpoints"菜单项, 屏幕上会显示"Breakpoints"窗口。窗口下方会列出程序中设置的所有断点,单击"Remove All" 按钮,将取消所有断点。

如果一个程序设置了多个断点,按一次快捷键 Ctrl+F5 会暂停在第一个断点,再按一次快捷键 Ctrl+F5 会继续执行到第二个断点暂停,依次执行下去。

【例 1.3】 函数跟踪调试。输入两个数,输出其中的较大值。

为讲解此部分,给出下面的例子,程序命名为 max.c。

注意: 函数相关知识点将在后面章节介绍,此处仅介绍函数的调试跟踪方法。

```
#include <stdio.h>
int max(int x, int y)
                          //自定义 max 函数, x、y 为形参
ł
    int z;
    if (x > y)
        z = x;
    else
        z = y;
    return(z);
}
void main()
ł
    int a, b, c;
    scanf("%d, %d", &a, &b);
    c = max(a, b);
                           //调用 max 函数, 求 a 和 b 中大数, 其中 a 和 b 为实参
    printf("max = %d n", c);
}
```

输入及程序运行结果如下:

 $2, 3 \downarrow$ max = 3

① 单击主函数的 scanf 语句所在行,再单击调试微型条的 1 按钮。程序运行到此处会暂停。

③ 由于函数调用的实质是实参传递给形参,因此需要跟踪进入到函数体内部进行检查。 此时,单击调试微型条的计按钮进入 max 函数,如图 1.15 所示,光标进入 max 函数体。同时, 在左下角窗口中可看到形参 x、y 接收了实参 a、b 传递过来的值,因此 x=2, y=3。

| 🗶 Iax - Iicros                                                                                                    | oft Visual C++ [break]                                                                                        | - [ <b>Hax.</b> c]                |                     |                                                                 |                                                                         |
|----------------------------------------------------------------------------------------------------|----------------------------------------------------------------------------------------------------|-----------------------------------|---------------------|-----------------------------------------------------------------|-------------------------------------------------------------------------|
| 🔁 <u>F</u> ile <u>E</u> dit <u>V</u> iew                                                                                                    | v <u>I</u> nsert <u>P</u> roject <u>D</u> ebug <u>T</u> ool                                                   | ls <u>W</u> indow <u>H</u> elp    |                     |                                                                 | _ 8 ×                                                                   |
| 12 🕞 🖬 🕼                                                                                                    | % <b>n n</b>  Ω • Ω •  T                                                                                      |                                   | - <b>*</b>          |                                                                 |                                                                         |
| (Globals)                                                                                                    | ▼ (All global members                                                                                         | 🔹 🔌 main                          | <b>-</b> <u>₹</u> + | 🕸 🖽 👗 📘 🕲                                                       |                                                                         |
| <pre>int max(int     int z;     if (x &gt;     {         z =         }         else         {         z =         }         return(z     }     uoid main()     {         int a, b         scanf("%         c = max(         printf("     } }</pre> | x, int y) // 自定义m<br>y)<br>x;<br>y;<br>);<br>, c;<br>d, &d", &a, &b);<br>d, &d", &a, &b);<br>max = &d\n", c); | ах函数 , ×、у为形参<br>ах函数, 求а和b中大数, 其 | 中a和b为实参             | Debug<br>B ∰ ∭ ¥ ←<br>dot A A A A A A A A A A A A A A A A A A A | ▲<br>(1)<br>(1)<br>(1)<br>(1)<br>(1)<br>(1)<br>(1)<br>(1)<br>(1)<br>(1) |
| Context: max(i                                                                                                    | int, int)                                                                                                    |                                   | Name Name           | Value                                                           |                                                                         |
| Name                                                                                                    | Value                                                                                                    |                                   |                     | J                                                               |                                                                         |
| v                                                                                                    | 3                                                                                                    |                                   |                     |                                                                 |                                                                         |
| Auto / I                                                                                                    | .ocals 🔪 this /                                                                                               |                                   | Vatch               | $1$ $\langle$ Watch2 $\lambda$ Watch3 $\lambda$                 | Watch4 /                                                                |
| Ready                                                                                                    |                                                                                                    |                                   |                     | Ln 16, Col 17 REC                                               | COL OVR READ                                                            |

图 1.15 跟踪进入函数体内部

注意:两个单步调试按钮的区别。

🕑 step into 单步调试,进到函数体内部。

✤ step over 单步调试,不进到函数体内部。

④ 单击 **计**按钮,继续单步调试。由于 x<y,所以程序运行到双分支 if 语句结构时将执行 else 后的语句。

⑤ 单击砂按钮,程序执行"z=y"语句。此时,z被赋值为3。

⑥ 单击 子按钮,程序执行 "return(z)"语句,把z的值返回给调用函数,即 main 函数。

⑦ 单击 **孙**按钮 (或单击 **孙**按钮, 跳出 max 函数体), 程序已返回到 main 函数 "c = max(a, b);"语句行。

⑧ 再次单击 子按钮,如图 1.16 所示, c 的值被更新为 3,即 max 函数返回值。

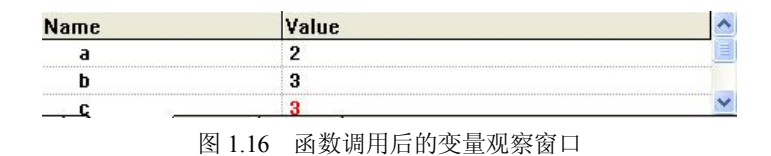

⑨ 单击 → 按钮,程序执行 "printf("max = %d\n", c);" 语句,控制台窗口显示 "max=3"。 ⑩ 单击调试微型条上的 爻 按钮,结束调试。